# ФОНД ЗА ЗДРАВСТВЕНО ОСИГУРУВАЊЕ НА МАКЕДОНИЈА

# ПРИРАЧНИК ЗА РАБОТА СО МОДУЛОТ ПРЕГЛЕД И ДОСТАВА НА ФАКТУРИ ОД ПЗУ ОД ОПШТА МЕДИЦИНА, ГИНЕКОЛОГИЈА И СТОМАТОЛОГИЈА КОИ ИМААТ ДОГОВОР СО ФОНДОТ ПРЕКУ ПОРТАЛОТ НА ФЗОМ

Скопје, јануари 2014 година

## Содржина

| 1 | Прегл | ед и достава на фактури3                                            |
|---|-------|---------------------------------------------------------------------|
|   | 1.1 Г | Iреглед на фактури (улога Овластено лице за потпишување на фактури) |
|   | 1.1.1 | Прикажи фактури за конкретна година4                                |
|   | 1.1.2 | Детали за фактура4                                                  |
|   | 1.    | Превземи спецификација5                                             |
|   | 2.    | Превземи збирна пресметка5                                          |
|   | 3.    | Прегледај цели6                                                     |
|   | 1.1.3 | Промени цели7                                                       |
|   | 1.1.4 | Врати се назад7                                                     |
|   | 1.1.5 | Превземи документ за фактура7                                       |
|   | 1.1.6 | Репресметка за фактура8                                             |
|   | 1.1.7 | Испрати ја фактурата до ФЗОМ8                                       |
|   | 1.1.8 | Преглед на сторно износи за конкретна фактура10                     |
|   | 1.1.9 | Прикажи книжни задолжувања за конкретната година11                  |
|   | 1.1   | 9.1 Превземи документ за книжно задолжување11                       |
| 2 | Прегл | ед на капитации (улога <b>Лекар</b> )12                             |
|   | 2.1 Г | Iрикажи пресметки за капитација на лекар за избрана година          |
|   | 2.1.1 | Превземи спецификација13                                            |
|   | 2.1.2 | Превземи збирна пресметка13                                         |
| 3 | Прегл | ед на цели (улога <b>Лекар</b> )14                                  |
|   | 3.1 Г | Ірикажи цели за конкретен квартал и година15                        |
|   | 3.1.1 | Внесување и менување на планирани цели15                            |
|   | 3.1.2 | Промени реализирани цели16                                          |

# 1 Преглед и достава на фактури

Целта на овој документ е да се опише начинот на кој ќе се генерираат месечните пресметки и фактури од здравствените установи од дејноста општа медицина, гинекологија и стоматологија, кои имаат договор со Фондот за здравствено осигурување на Македонија за исплата на месечна капитација и достава на податоците за планирани и реализирани цели по избран лекар.

### 1.1 Преглед на фактури (улога Овластено лице за потпишување на фактури)

Секоја здравствена установа која има договор за давање на здравствени услуги во примарна здравствена заштита со фондот, треба да овласти лице/лица кои ќе можат преку порталот на фондот да доставуваат фактури за капитација. Здравствената установа барањата за овластување (образец ЕЛ-ОЛ-1) ги поднесува во било која подрачна служба на фондот.

Секое овластено лице за поднесување на фактури од здравствената установа, кое има активно регистрирано овластување во фондот, по најава на својот профил на порталот на фондот ќе има привилегија да работи со фактурите за капитација.

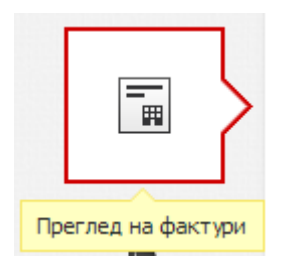

Со клик на менито "Преглед на фактури" се отвара страница со податоците за здравствената установа.

| ПОДАТОЦИ ЗА ОБВРЗН | ик            |                |                 |                |            |                  |               |
|--------------------|---------------|----------------|-----------------|----------------|------------|------------------|---------------|
| EMEC:              | ЕЛБС:         |                |                 |                |            |                  |               |
| Адреса:            | Седі          | иште: СКОПЈЕ - | КАРПОШ          |                |            |                  |               |
|                    |               | _              |                 |                |            |                  |               |
|                    |               | година:        | 2013            | •              | прикажи    |                  |               |
|                    |               |                |                 |                |            |                  |               |
| ФАКТУРИ            |               |                |                 |                |            |                  |               |
| Бр. на Фактура     | Архивски број | Месец          | Работна единица | Статус         | Капитација | Износ за исплата | Акции         |
|                    |               | 10             | ТРИШО           | За Потпишување | 72642 ден. | 1                | 표표 <u>요</u> 수 |
|                    |               | 9              | ТРИШО           | За Потпишување | 72916 ден. | 1                | ≣±S≯          |
| 321                |               | 8              | ТРИШО           | За Прием       | 73271 ден. | 1                | ≣± S          |
| 3213               |               | 7              | ТРИШО           | За Прием       | 73463 ден. | 1                | E ± S         |

#### 1.1.1 Прикажи фактури за конкретна година

| Година : |         | 2013                                              | ·         | прикажи   |
|----------|---------|---------------------------------------------------|-----------|-----------|
|          |         | - Избери година -<br>2014<br>2013<br>2012<br>2011 |           |           |
| Месец    | Работна | 2010<br>2009                                      | Статус    | Капитаци  |
| 10       | TPV     | 2008                                              | тпишување | 72642 ден |
| 9        | TPV     | 2006                                              | тпишување | 72916 ден |
| 8        | TPV     | 2005<br>2004                                      | а Прием   | 73271 ден |
| 7        | TPV     | 2003                                              | а Прием   | 73463 ден |
|          |         | 2001<br>2000                                      |           |           |

Со избор на година и клик на копчето "Прикажи" се прикажува листа на сите фактури за конкретната година.

| ФАКТУРИ        |               |       |                 |                |            |                  |         |
|----------------|---------------|-------|-----------------|----------------|------------|------------------|---------|
| Бр. на Фактура | Архивски број | Месец | Работна единица | Статус         | Капитација | Износ за исплата | Акции   |
|                |               | 10    | ТРИШО           | За Потпишување | 72642 ден. | 1                | 티 ± 도 수 |
|                |               | 9     | ТРИШО           | За Потпишување | 72916 ден. | 1                | 티 ± 년 수 |
| 321            |               | 8     | ТРИШО           | За Прием       | 73271 ден. | 1                | ≣±S     |
| 3213           |               | 7     | ТРИШО           | За Прием       | 73463 ден. | 1                | ≣±S     |

Новоизгенерираните фактурите немаат податоци за Број на фактура, Архивски број и Износ за исплата. Статусот на овие фактури е "**За потпишување**". Овие фактури овластеното лице треба да ги потврди и да ги достави до фондот. На крајот на секој ред има колона за акции преку кои можете да ги добиете следниве информации:

### 1.1.2 Детали за фактура

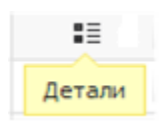

Со клик на копчето "Детали" се отвара нова страница во која се листаат сите пресметки за капитација за конкретниот месец и година од избраната фактура. Доколку во здравствената установа има повеќе од еден избран лекар во овој дел се прикажуваат пресметките за сите активни лекари во соодветниот месец и година.

| ПОДАТОЦИ ЗА ОБВРЗНИК       |           |                         |                |              |                  |             |             |            |            |
|----------------------------|-----------|-------------------------|----------------|--------------|------------------|-------------|-------------|------------|------------|
| ЕМБС: ЕДБО<br>Адреса:      | :<br>Ce   | <b>:диште:</b> СКОПЈЕ - | КАРПОШ         |              |                  |             |             |            |            |
|                            |           |                         |                |              |                  |             |             |            |            |
| ПРЕСМЕТКИ ЗА КАПИТАЦИЈА НА | ЛЕКАРИ ЗА | месец октомвя           | РИ 2013 ГОДИНА |              |                  |             |             |            |            |
| Лекар                      | Рурал.    | Период Од               | Период До      | Вкупно поени | Поени за исплата | Основен Дел | Промен. Дел | Вкупно     | Акции      |
|                            | He        | 01.10.2013              | 31.10.2013     | 424.3        | 424.3            | 17821 ден.  | 7637 ден.   | 25458 ден. | E) E) 🏲    |
|                            | He        | 01.10.2013              | 31.10.2013     | 786.4        | 786.4            | 33029 ден.  | 14155 ден.  | 47184 ден. | E) E) 🏲    |
|                            |           |                         |                |              |                  |             |             | ВРАТІ      | и се назад |

За дадена пресметка овластеното лице може да ги направи следните три акции

1. Превземи спецификација

Превземи спецификација 👌 🎦

Со клик на копчето "Превземи спецификација" се овозможува превземање на спецификацијата за конкретната пресметка во pdf формат. Во оваа пресметка се дадени детали за пресметката на ниво на осигуреник.

| FZOM<br>HEATTH INSURANCE<br>FUND OF MACEDONIA | A<br>T<br>T<br>E | Address:<br>Tel.:<br>Jentral:<br>Fax:<br>Ermail: | Macedonia bb, 1000 Skopje<br>+398 02 3280 005<br>+389 02 3289 048<br>+389 02 3289 048<br>+389 02 3289 048<br>info@fzo.org.mk |
|-----------------------------------------------|------------------|--------------------------------------------------|----------------------------------------------------------------------------------------------------|
| www.fzo.org.mk                                |                  |                                                  |                                                                                                    |

|      |               | Листа на осигурани пац | иенти                 |                                             |                    |                               |                      |
|------|---------------|------------------------|-----------------------|---------------------------------------------|--------------------|-------------------------------|----------------------|
| Број | Име и Презиме | Датум од/до            | Осигуран од/до        | % од осигурување<br>и период кај<br>лекарот | % од<br>капитација | Поени од<br>старосна<br>група | Пресметани<br>бодови |
| 1    |               | 01.10.2013/31.10.2013  | 01.10.2013/31.10.2013 | 100.00%                                     | 100%               | 3.10                          | 3.10                 |
| 2    |               | 01.10.2013/31.10.2013  | 01.10.2013/31.10.2013 | 100.00%                                     | 100%               | 1.00                          | 1.00                 |
| 3    |               | 01.10.2013/31.10.2013  | 01.10.2013/31.10.2013 | 100.00%                                     | 100%               | 1.00                          | 1.00                 |
| 4    |               | 01.10.2013/31.10.2013  | 01.10.2013/31.10.2013 | 100.00%                                     | 100%               | 1.00                          | 1.00                 |
| 5    |               | 01.10.2013/31.10.2013  | 01.10.2013/31.10.2013 | 100.00%                                     | 100%               | 1.60                          | 1.60                 |
| 6    |               | 01.10.2013/31.10.2013  | 01.10.2013/31.10.2013 | 100.00%                                     | 100%               | 1.20                          | 1.20                 |
| 7    |               | 01.10.2013/31.10.2013  | 01.10.2013/31.10.2013 | 100.00%                                     | 100%               | 1.20                          | 1.20                 |
| 8    |               | 01.10.2013/31.10.2013  | 01.10.2013/31.10.2013 | 100.00%                                     | 100%               | 1.20                          | 1.20                 |
| 9    |               | 01.10.2013/31.10.2013  | 01.10.2013/31.10.2013 | 100.00%                                     | 100%               | 1.20                          | 1.20                 |
| 10   |               | 01.10.2013/31.10.2013  | 01.10.2013/31.10.2013 | 100.00%                                     | 100%               | 3.10                          | 3.10                 |
| 11   |               | 01.10.2013/31.10.2013  | 01.10.2013/31.10.2013 | 100.00%                                     | 100%               | 1.20                          | 1.20                 |
| 12   |               | 01.10.2013/31.10.2013  | 01.10.2013/31.10.2013 | 100.00%                                     | 100%               | 1.00                          | 1.00                 |
| 13   |               | 01.10.2013/31.10.2013  | 01.10.2013/31.10.2013 | 100.00%                                     | 100%               | 1.60                          | 1.60                 |
| 14   |               | 01.10.2013/31.10.2013  | 01.10.2013/31.10.2013 | 100.00%                                     | 100%               | 3.10                          | 3.10                 |
| 15   |               | 01.10.2013/31.10.2013  | 01.10.2013/31.10.2013 | 100.00%                                     | 100%               | 1.00                          | 1.00                 |
| 16   |               | 01.10.2013/31.10.2013  | 01.10.2013/31.10.2013 | 100.00%                                     | 100%               | 3.10                          | 3.10                 |
| 17   |               | 01.10.2013/31.10.2013  | 01.10.2013/31.10.2013 | 100.00%                                     | 100%               | 1.20                          | 1.20                 |
| 18   |               | 01.10.2013/31.10.2013  | 01.10.2013/31.10.2013 | 100.00%                                     | 100%               | 3.10                          | 3.10                 |
| 19   |               | 01.10.2013/31.10.2013  | 01.10.2013/31.10.2013 | 100.00%                                     | 100%               | 1.20                          | 1.20                 |
| 20   |               | 01.10.2013/31.10.2013  | 01.10.2013/31.10.2013 | 100.00%                                     | 100%               | 3.10                          | 3.10                 |
| 21   |               | 01.10.2013/31.10.2013  | 01.10.2013/31.10.2013 | 100.00%                                     | 100%               | 3.10                          | 3.10                 |
| 22   |               | 01.10.2013/31.10.2013  | 01.10.2013/31.10.2013 | 100.00%                                     | 100%               | 1.00                          | 1.00                 |
| 23   |               | 01.10.2013/31.10.2013  | 01.10.2013/31.10.2013 | 100.00%                                     | 100%               | 3.10                          | 3.10                 |
| 24   |               | 01.10.2013/31.10.2013  | 01.10.2013/31.10.2013 | 100.00%                                     | 100%               | 3.10                          | 3.10                 |
| 25   |               | 01.10.2013/31.10.2013  | 01.10.2013/31.10.2013 | 100.00%                                     | 100%               | 1.00                          | 1.00                 |
| 26   |               | 01.10.2013/31.10.2013  | 01.10.2013/31.10.2013 | 100.00%                                     | 100%               | 1.20                          | 1.20                 |

2. Превземи збирна пресметка

Превземи збирна пресметка 👌 🔁

Со клик на копчето "Превземи збирна пресметка" се овозможува превземање на збирната пресметка за конкретниот лекар во pdf формат.

1

| Назив на Здравствена Установа | Подрачна Служба |
|-------------------------------|-----------------|
| Адреса                        | СКОПЈЕ          |
| Место СКОПЈЕ - КАРПОШ         |                 |
| Даночен Број                  |                 |
| Трансакциска Сметка           | Образец П       |
| Депонент                      |                 |

#### Пресметка

На надоместок (капитација) на избраните лекари од примарна здравствена заштита

за 10 месец 2013 година

Број на факсимил на избраниот лекар

Презиме и име на избраниот лекар

|    | Категорија на осигурени Лица                                                                               | Поени | Број на Лица | Вкупно Поени |
|----|----------------------------------------------------------------------------------------------------|-------|--------------|--------------|
| 1  | Деца до 6 годишна возраст                                                                                  | 3.10  | 58           | 179.80       |
| 2в | За деца постари од 6 и помлади од 18 години кои не се<br>вклучени во 2а и 2б                               | 1.20  | 60           | 72.00        |
| 3a | Ученици над 18 и помлади од 26 години кои избрале лекар<br>во местото на живеење и во местото на школување | 0.30  | 1            | 0.30         |
| 3в | За други осигурани лица над 18 до 34 год. возраст кои не се<br>вклучени во За и Зб                         | 1.00  | 129          | 129.00       |
| 4  | Возрасни над 34 и помлади од 65 години                                                                     | 1.60  | 27           | 43.20        |

Вкупно

424.3

#### 3. Прегледај цели

Прегледај цели 💙 🏲

Со клик на копчето "Прегледај цели" се овозможува преглед на целите за даден избран лекар за конкретна фактура.

| ІРЕГЛЕД ЗА ЦЕЛИ НА ЛЕКАР |                                                                                           |           |             |                          |        |
|--------------------------|-------------------------------------------------------------------------------------------|-----------|-------------|--------------------------|--------|
| ПРЕГЛЕД НА ЦЕЛИ          |                                                                                           |           |             |                          |        |
| Програм                  | Цел                                                                                       | Планирани | Реализирани | Процент за<br>намалување | Акции  |
| Општи Цели               | Рационално и оправдано<br>издавање на боледување<br>од избраниот стоматолог<br>до 15 дена | 0         | 0           | 0                        | /      |
| Стоматолошки Цели        | Контролни прегледи                                                                        | 0         | 0           | 0                        | 1      |
| Стоматолошки Цели        | Контрола на дентален плак<br>и остранување на меки<br>наслаги на забите                   | 0         | 0           | 0                        | 1      |
| Стоматолошки Цели        | Превентивно залевање на<br>фисурите на забите                                             | 0         | 0           | 0                        |        |
|                          |                                                                                           |           |             |                          |        |
|                          |                                                                                           |           |             |                          | ЗАТВОР |

#### 1.1.3 Промени цели

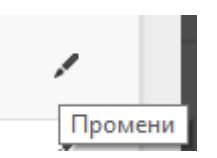

Со клик на копчето "Промени" во било која редица од табелата се овозможува едитирање на конкретната цел. Во зависност од периодот кога се едитира целта се дозволува промена на планирани, односно реализирани цели.

| ПРЕГЛЕД НА ЦЕЛИ |                                                                                           |           |             |                          |        |
|-----------------|-------------------------------------------------------------------------------------------|-----------|-------------|--------------------------|--------|
| Програм         | Цел                                                                                       | Планирани | Реализирани | Процент за<br>намалување | Акции  |
| Општи Цели      | Рационално и оправдано<br>издавање на боледување<br>од избраниот стоматолог<br>до 15 дена | onsa      |             |                          | ≅<br>★ |

Откако ќе се променат планираните/реализираните цели, со клик на копчето "Зачувај", промените успешно се зачувуваат, по што полето Процент за намалување автоматски се менува (оваа промена се врши само при промена на реализираните цели). Додека со клик на копчето "Откажи" се откажува започнатата акција.

#### 1.1.4 Врати се назад

| ПРЕСМЕТКИ ЗА КАПИТАЦИЈА НА ЛЕКАРИ ЗА МЕСЕЦ ЈУЛИ 2013 ГОДИНА |        |            |            |              |                  |                |                |                |              |  |
|-------------------------------------------------------------|--------|------------|------------|--------------|------------------|----------------|----------------|----------------|--------------|--|
| Лекар                                                       | Рурал. | Период Од  | Период До  | Вкупно поени | Поени за исплата | Основен Дел    | Промен. Дел    | Вкупно         | Акции        |  |
|                                                             | He     | 01.07.2013 | 31.07.2013 | 432.41       | 432.41           | 18.161,00 ден. | 7.783,00 ден.  | 25.944,00 ден. | E E P        |  |
|                                                             | He     | 01.07.2013 | 31.07.2013 | 791.98       | 791.98           | 33.263,00 ден. | 14.256,00 ден. | 47.519,00 ден. | E E P        |  |
|                                                             |        |            |            |              |                  |                |                | BP             | АТИ СЕ НАЗАД |  |

Со клик на копчето "Врати се назад" корисникот се враќа назад во прозорецот каде што се листаат сите фактури.

#### 1.1.5 Превземи документ за фактура

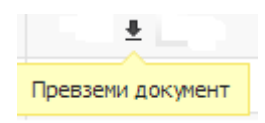

Со клик на копчето "Превземи документ" се овозможува превземање на избраната фактурата за конкретен месец и година која е збир од сите пресметки на избраните лекари од тоа ПЗУ во pdf формат.

| Назив на Здравсвена Установа | Подрачна Служба |
|------------------------------|-----------------|
| Адреса                       | СКОПЈЕ          |
| Место СКОПЈЕ - КАРПОШ        |                 |
| Даночен Број                 |                 |
| Трансакциска Сметка          | Образец Ф       |
| Депонент                     |                 |

## Фактура Бр 3213

На надоместок (капитација) на избраните лекари од примарна здравствена заштита

за 7 месец 2013 година

|   | Факсимил | Име и Презиме | Вкупно пресметана | 70%            | 30%            | Период                | *Тип на   |
|---|----------|---------------|-------------------|----------------|----------------|-----------------------|-----------|
|   |          |               | капитација        | Капитација     | Капитација     |                       | пресметка |
| 1 | acta chi |               | 25.944,00 ден.    | 18.161,00 ден. | 7.783,00 ден.  | 01.07.2013-31.07.2013 |           |
| 2 |          |               | 47.519,00 ден.    | 33.263,00 ден. | 14.256,00 ден. | 01.07.2013-31.07.2013 |           |

Вкупно за наплата:

73.463,00 ден.

#### 1.1.6 Репресметка за фактура

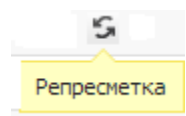

Со клик на копчето "Репресметка" се генерира барање за изготвување на нова пресметка за избраниот месец и притоа автоматски ќе биде изготвена новата пресметка. Откако ќе биде изготвена пресметката ќе добиете известување преку електронска пошта дека репресметката е изготвена. Репресметка не може да се направи ако веќе сте ја пратиле пресметката до фондот. Репресметка обично се прави доколку избраниот лекар нема електронска здравствена картичка (E3K) и има однесено ИЛ обрасци на електронски медиум за обработка во подрачната служба на фондот и се чека на обработка на истите.

#### 1.1.7 Испрати ја фактурата до ФЗОМ

Испрати до ФЗОМ 🔪 🔶

Со клик на копчето "Испрати до ФЗОМ" се отвара форма за внесување на бројот на фактура. Доколку фактурата се однесува за некој месец кој не е последниот месец од кварталот (на пример за прв квартал ако пресметката е за мецес Јануари или Февруари) тогаш формата за внесување на број е следнава:

| ФОРМА ЗА ВНЕСУВАЊЕ НА БРОЈ | на фактура |         |        |
|----------------------------|------------|---------|--------|
| Број на фактура:           |            |         |        |
|                            |            | ЗАЧУВАЈ | откажи |

Доколку фактурата е за месец кој е последен во кварталот (на пример за првиот квартал ако пресметката е за месец Март) тогаш формата за внес на бројот е следнава:

| ФОРМА ЗА ВНЕСУВАЊЕ НА БРОЈ                                              | на фактура                                                                                                    |
|-------------------------------------------------------------------------|----------------------------------------------------------------------------------------------------|
| Фактурата која ја поди<br>фактура се пресметув<br>изнесува: 14325 денар | несувате е фактура која го затвара кварталот. При испраќање на оваа<br>а намалување по основ на неисполетост на цели. Намалувањето<br>ри. |
| Број на фактура:                                                        | Внесете го вашиот број на факт ура.                                                                                                    |
|                                                                         | ЗАЧУВАЈ ОТКАЖИ                                                                                                    |

во која што му се дава известување на корисникот колкаво ќе биде намалувањето на фактурата поради неисполнетост на целите од тоа тромесечие. Пресметката на целите се врши врз основа на доставените податоци за планирани и реализирани цели. Во ова намалување не се внесени податоците за пресметка на целта за рецепти бидејќи таа цел се пресметува подоцна. Известување за намалување за целта рационално пропишување на рецепти се генерира откако сите ПЗУ аптеки кои имаат договор со фондот, ќе ги достават своите податоци до фондот. Откако ќе се внесе број на фактура со клик на копчето "Зачувај" се отвара форма за електронско потпишување. Во овој момент овластеното лице треба да ја стави својата ЕЗК во читачот кој е поврзан за компјутерот, за да направи електронско потпишување на фактурата.

| ФОРМА ЗА ЕЛЕКТРОНСКО ПОТПИШУВАЊЕ                                                                                                    |    |
|----------------------------------------------------------------------------------------------------|----|
| За да се испрати фактурата до ФЗОМ мора електронски да се потпише. Кога ќе се потпише<br>фактурата автоматски ќе се испрати до ФЗОМ. |    |
| Избери сертификат:                                                                                                    |    |
| ПОТПИШИ И ПРАТИ ОТКАХ                                                                                                    | ки |

Кога ќе се одбере соодветниот сертификат од ЕЗК на овластеното лице (одбраното ЕЗБО треба да е исто со ЕЗБО од ЕЗК на овластеното лице) се клика на копчето "Потпиши и прати" по што се отвара прозорец за внесување на пин.

| ×      |
|--------|
|        |
|        |
|        |
|        |
|        |
| Cancel |
|        |

Доколку внесениот пин е валиден по клик на "ОК" фактурата добива статус "За прием".

#### 1.1.8 Преглед на сторно износи за конкретна фактура

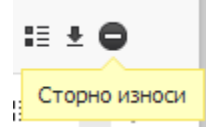

Со клик на копчето "Сторно износи" се отвара прозорец во кој прикажуваат сторно износите за конкретната фактура, со наведена причината за сторно износ и вредноста на износот

| сторно износи         |               |
|-----------------------|---------------|
| Сторно износ          | Вредност      |
| Неисполнување на цели | 3.000,00 ден. |
|                       | откажи        |
|                       |               |

#### 1.1.9 Прикажи книжни задолжувања за конкретната година

Доколку постојат книжни задолжувања за избраната година истите се листаат во табелата Книжни задолжувања.

| ФАКТУРИ КНИЖНИ ЗАДОЛЖУВАЊА |                          |       |        |                 |                     |          |  |  |  |
|----------------------------|--------------------------|-------|--------|-----------------|---------------------|----------|--|--|--|
| книжни задолжувања         |                          |       |        |                 |                     |          |  |  |  |
| Бр. на фактура             | Архивски број на фактура | Месец | Година | Работна единица | Износ за намалување | Акции    |  |  |  |
| 3-2012                     | 01-167/1                 | 3     |        | ТРИШО           | 3.000,00 ден.       | Ŧ        |  |  |  |
| 9-2012                     | 01-170/1                 | 9     |        | ТРИШО           | 0,00 ден.           | <u>*</u> |  |  |  |
| 12-2012-Rep                | 01-161/2                 | 12    |        | ТРИШО           | 0,00 ден.           | <u>*</u> |  |  |  |

#### 1.1.9.1 Превземи документ за книжно задолжување

Превземи документ 🔰 🛃

Со клик на копчето "Превземи документ" се превзема книжното задолжување во pdf формат.

РЕПУБЛИКА МАКЕДОНИЈА ФОНД ЗА ЗДРАВСТВЕНО ОСИГУРУВАЊЕ ПОДРАЧНА СЛУЖБА – СКОПЈЕ

> до ТРИШО

ЈАЈЦЕ 18

СКОПЈЕ - КАРПОШ

#### Книжно задолжување

Ве известуваме дека од фактурата за 3 месец 2012 година имаат произлезено следните ставки за намалување по однос на нереализирани цели за прв квартал:

|    | Факсимил | Име и Презиме             | Вкупно пресметана<br>капитација за прв квартал | Намалување<br>во % | Вкупно за<br>намалување |
|----|----------|---------------------------|------------------------------------------------|--------------------|-------------------------|
| 1. | 144770   | НЕВЕНА СТОЈЧЕ СТОЈАНОВСКА | 41.755,00 ден.                                 | 5%                 | 2.088,00 ден.           |

#### Вкупно за намалување:

2.087,75 ден.

Дата

М.П.

Потпис

# 2 Преглед на капитации (улога Лекар)

Секој избран лекар на својот профил има привилегија да ги прегледува пресметките за капитација. Во менито има коцка "Преглед на капитации".

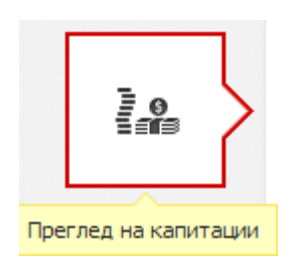

Со клик на иконата се отвара прозорец во кој се листаат податоците за членовите на тимот, податоците за установата и се прикажува листа на пресметки за капитации на лекарот.

| ПОДАТОЦИ ЗА ЧЛЕНОВ                                                                         | ПОДАТОЦИ ЗА ЧЛЕНОВИТЕ НА ТИМОТ |                |                    |              | ПОДАТОЦИ ЗА УСТАНОВАТА |                    |             |                |          |
|--------------------------------------------------------------------------------------------|--------------------------------|----------------|--------------------|--------------|------------------------|--------------------|-------------|----------------|----------|
| Учесник во тимот                                                                           | Улс<br>ті                      | ога во<br>имот | Статус             | Важност      |                        |                    |             |                |          |
|                                                                                            | Носите                         | ел на тим      | Активен<br>договор |              | Шифра                  | на здравствена уст | анова: А,   | дреса:         |          |
|                                                                                            | Редовн                         | на замена Ред  | овна замена        |              | Име на                 | работна единица:   | Адреса на р | аботна единица | :        |
| Година : 2013 • ПРИКАЖИ<br>ПРЕСМЕТКИ ЗА КАПИТАЦИЈА НА ЛЕКАРИ ЗА МЕСЕЦ ОКТОМВРИ 2013 ГОДИНА |                                |                |                    |              |                        |                    |             |                |          |
| Работна единица                                                                            | Рурал.                         | Период Од      | Период До          | Вкупно поени | Поени за исплата       | Основен Дел        | Промен. Дел | Вкупно         | Акции    |
|                                                                                            | He                             | 01.10.2013     | 31.10.2013         | 786.4        | 786.4                  | 33029 ден.         | 14155 ден.  | 47184 ден.     | 1 P.     |
|                                                                                            | He                             | 01.09.2013     | 30.09.2013         | 788.57       | 788.57                 | 33120 ден.         | 14194 ден.  | 47314 ден.     | 1 D.     |
|                                                                                            | He                             | 01.08.2013     | 31.08.2013         | 790.84       | 790.84                 | 33215 ден.         | 14235 ден.  | 47450 ден.     | <b>E</b> |
| and Colomba                                                                                | He                             | 01.07.2013     | 31.07.2013         | 791.98       | 791.98                 | 33263 ден.         | 14256 ден.  | 47519 ден.     | Ð.       |

### 2.1 Прикажи пресметки за капитација на лекар за избрана година

| Годин                     | a:         | 2013 •                    | ПР             | икажи   |
|---------------------------|------------|---------------------------|----------------|---------|
| ЧЕСЕЦ ОКТОМВРИ 2013 ГОДИН |            | - Избери година -<br>2014 |                |         |
|                           |            | 2013                      |                |         |
|                           |            | дин 2012<br>2011          |                |         |
| од Од                     | Период До  | 2010 2009                 | ени за исплата | Основен |
| .2013                     | 31.10.2013 | 2008                      | 786.4          | 33029 д |
|                           |            | 2001                      |                |         |

Со избор на година и клик на копчето "Прикажи" се листаат сите пресметки за капитација на лекари за избраната година. На својот профил избраниот лекар ќе може да ги гледа и пресметките на капитации направени пред 2014 година. Овие податоци се однесуваат на пресметаните, но не и на исплатените капитации за тој период.

| ПРЕСМЕТКИ ЗА КАПИТАЦИЈА НА ЛЕКАРИ |        |            |            |              |                  |                |                |                |        |  |
|-----------------------------------|--------|------------|------------|--------------|------------------|----------------|----------------|----------------|--------|--|
| Работна единица                   | Рурал. | Период Од  | Период До  | Вкупно поени | Поени за исплата | Основен Дел    | Промен. Дел    | Вкупно         | Акции  |  |
|                                   | He     | 01.12.2012 | 31.12.2012 | 805.71       | 805.71           | 28.200,00 ден. | 12.085,00 ден. | 40.285,00 ден. | Ð.     |  |
|                                   | He     | 01.12.2012 | 31.12.2012 | 805.71       | 805.71           | 28.200,00 ден. | 12.085,00 ден. | 40.285,00 ден. | ₽3 ₽3. |  |
|                                   | He     | 01.11.2012 | 30.11.2012 | 802.98       | 802.98           | 28.104,00 ден. | 12.045,00 ден. | 40.149,00 ден. | 1) II. |  |
|                                   | He     | 01.10.2012 | 31.10.2012 | 757.15       | 757.15           | 26.500,00 ден. | 11.357,00 ден. | 37.857,00 ден. | 1) II. |  |
|                                   | He     | 01.09.2012 | 30.09.2012 | 725.84       | 725.84           | 25.404,00 ден. | 10.888,00 ден. | 36.292,00 ден. | 1) II. |  |

### 2.1.1 Превземи спецификација

Во последната колона Акции има две копчиња за превземање на пресметките на капитација. Со клик на копчето Превземи спецификација Превземи спецификација" се овозможува превземање на спецификацијата за конкретната пресметка во pdf формат. Во спецификацијата се прикажува листа на сите осигурани лица со детален приказ на секое лице поодделно колку поени носи во пресметката зависно од старосната група и периодот на осигуреност и избор на конкретниот лекар.

| FZOM<br>HAATTI INSUBANCE<br>PURD OF MACEDONIA<br>WWW. (20.005.00) |  | Address:<br>Tel.:<br>Central:<br>Fax:<br>E-mail: | Macedonia bb. 1000 Skopje<br>+380 02 3280 005<br>+380 02 3280 048<br>+380 02 3280 048<br>+380 02 3280 048<br>info@fzo.org.mk |
|-------------------------------------------------------------------|--|--------------------------------------------------|----------------------------------------------------------------------------------------------------|
|                                                                   |  |                                                  |                                                                                                    |

|      | Листа на осигурани пациенти                                                                                                    |                       |                       |                                             |                    |                               |                      |  |  |
|------|----------------------------------------------------------------------------------------------------|-----------------------|-----------------------|---------------------------------------------|--------------------|-------------------------------|----------------------|--|--|
| Број | Име и Презиме                                                                                                    | Датум од/до           | Осигуран од/до        | % од осигурување<br>и период кај<br>лекарот | % од<br>капитација | Поени од<br>старосна<br>група | Пресметани<br>бодови |  |  |
| 1    |                                                                                                    | 01.10.2013/31.10.2013 | 01.10.2013/31.10.2013 | 100.00%                                     | 100%               | 3.10                          | 3.10                 |  |  |
| 2    |                                                                                                    | 01.10.2013/31.10.2013 | 01.10.2013/31.10.2013 | 100.00%                                     | 100%               | 1.00                          | 1.00                 |  |  |
| 3    |                                                                                                    | 01.10.2013/31.10.2013 | 01.10.2013/31.10.2013 | 100.00%                                     | 100%               | 1.00                          | 1.00                 |  |  |
| 4    | A Providence of the second second second second                                                                                                    | 01.10.2013/31.10.2013 | 01.10.2013/31.10.2013 | 100.00%                                     | 100%               | 1.00                          | 1.00                 |  |  |
| 5    |                                                                                                    | 01.10.2013/31.10.2013 | 01.10.2013/31.10.2013 | 100.00%                                     | 100%               | 1.60                          | 1.60                 |  |  |
| 6    |                                                                                                    | 01.10.2013/31.10.2013 | 01.10.2013/31.10.2013 | 100.00%                                     | 100%               | 1.20                          | 1.20                 |  |  |
| 7    |                                                                                                    | 01.10.2013/31.10.2013 | 01.10.2013/31.10.2013 | 100.00%                                     | 100%               | 1.20                          | 1.20                 |  |  |
| 8    |                                                                                                    | 01.10.2013/31.10.2013 | 01.10.2013/31.10.2013 | 100.00%                                     | 100%               | 1.20                          | 1.20                 |  |  |
| 9    |                                                                                                    | 01.10.2013/31.10.2013 | 01.10.2013/31.10.2013 | 100.00%                                     | 100%               | 1.20                          | 1.20                 |  |  |
| 10   |                                                                                                    | 01.10.2013/31.10.2013 | 01.10.2013/31.10.2013 | 100.00%                                     | 100%               | 3.10                          | 3.10                 |  |  |
| 11   |                                                                                                    | 01.10.2013/31.10.2013 | 01.10.2013/31.10.2013 | 100.00%                                     | 100%               | 1.20                          | 1.20                 |  |  |
| 12   |                                                                                                    | 01.10.2013/31.10.2013 | 01.10.2013/31.10.2013 | 100.00%                                     | 100%               | 1.00                          | 1.00                 |  |  |
| 13   | the part of the second state of the second state of the second sta | 01.10.2013/31.10.2013 | 01.10.2013/31.10.2013 | 100.00%                                     | 100%               | 1.60                          | 1.60                 |  |  |
| 14   |                                                                                                    | 01.10.2013/31.10.2013 | 01.10.2013/31.10.2013 | 100.00%                                     | 100%               | 3.10                          | 3.10                 |  |  |
| 15   |                                                                                                    | 01.10.2013/31.10.2013 | 01.10.2013/31.10.2013 | 100.00%                                     | 100%               | 1.00                          | 1.00                 |  |  |
| 16   |                                                                                                    | 01.10.2013/31.10.2013 | 01.10.2013/31.10.2013 | 100.00%                                     | 100%               | 3.10                          | 3.10                 |  |  |
| 17   |                                                                                                    | 01.10.2013/31.10.2013 | 01.10.2013/31.10.2013 | 100.00%                                     | 100%               | 1.20                          | 1.20                 |  |  |
| 18   |                                                                                                    | 01.10.2013/31.10.2013 | 01.10.2013/31.10.2013 | 100.00%                                     | 100%               | 3.10                          | 3.10                 |  |  |
| 19   |                                                                                                    | 01.10.2013/31.10.2013 | 01.10.2013/31.10.2013 | 100.00%                                     | 100%               | 1.20                          | 1.20                 |  |  |
| 20   |                                                                                                    | 01.10.2013/31.10.2013 | 01.10.2013/31.10.2013 | 100.00%                                     | 100%               | 3.10                          | 3.10                 |  |  |
| 21   | a parte de serviciente de serviciente de servicientes de la serviciente de la serviciente de la serviciente de                                                                                                    | 01.10.2013/31.10.2013 | 01.10.2013/31.10.2013 | 100.00%                                     | 100%               | 3.10                          | 3.10                 |  |  |
| 22   | The second in the second second                                                                                                    | 01.10.2013/31.10.2013 | 01.10.2013/31.10.2013 | 100.00%                                     | 100%               | 1.00                          | 1.00                 |  |  |
| 23   |                                                                                                    | 01.10.2013/31.10.2013 | 01.10.2013/31.10.2013 | 100.00%                                     | 100%               | 3.10                          | 3.10                 |  |  |
| 24   | the section of the section of the se | 01.10.2013/31.10.2013 | 01.10.2013/31.10.2013 | 100.00%                                     | 100%               | 3.10                          | 3.10                 |  |  |
| 25   |                                                                                                    | 01.10.2013/31.10.2013 | 01.10.2013/31.10.2013 | 100.00%                                     | 100%               | 1.00                          | 1.00                 |  |  |
| 26   |                                                                                                    | 01.10.2013/31.10.2013 | 01.10.2013/31.10.2013 | 100.00%                                     | 100%               | 1.20                          | 1.20                 |  |  |

#### 2.1.2 Превземи збирна пресметка

Превземи збирна пресметка 👌 🗓

Со клик на копчето "Превземи збирна пресметка" се овозможува превземање на збирната пресметка за конкретниот лекар во pdf формат. Во збирната пресметка се прикажува збирен преглед по категории на осигурени лица зависно од старосните граници, со вкупно поени кои

1

се остваруваат во секоја категорија посебно, зависно од бројот на лица во соодветната категорија.

| Назив на Здравствена Установа | Подрачна Служба |
|-------------------------------|-----------------|
| Адреса                        | СКОПЈЕ          |
| Место СКОПЈЕ - КАРПОШ         |                 |
| Даночен Број Маладана на      |                 |
| Трансакциска Сметка           | Образец П       |
| Депонент                      |                 |
|                               |                 |
| Пресметка                     |                 |

На надоместок (капитација) на избраните лекари од примарна здравствена заштита

за 10 месец 2013 година

Број на факсимил на избраниот лекар

Презиме и име на избраниот лекар

|    | Категорија на осигурени Лица                                                                               | Поени | Број на Лица | Вкупно Поени |
|----|----------------------------------------------------------------------------------------------------|-------|--------------|--------------|
| 1  | Деца до 6 годишна возраст                                                                                  | 3.10  | 58           | 179.80       |
| 2в | За деца постари од 6 и помлади од 18 години кои не се<br>вклучени во 2а и 26                               | 1.20  | 60           | 72.00        |
| 3a | Ученици над 18 и помлади од 26 години кои избрале лекар<br>во местото на живеење и во местото на школување | 0.30  | 1            | 0.30         |
| Зв | За други осигурани лица над 18 до 34 год. возраст кои не се<br>вклучени во За и Зб                         | 1.00  | 129          | 129.00       |
| 4  | Возрасни над 34 и помлади од 65 години                                                                     | 1.60  | 27           | 43.20        |

Вкупно

424.3

# 3 Преглед на цели (улога **Лекар**)

Секој избран лекар на својот профил има во менито коцка за преглед на целите.

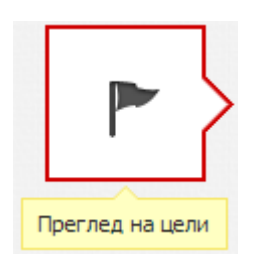

Со клик на иконата "Преглед на цели" се отвара прозорец во кој што се листаат податоци за установата и избраниот лекар.

| Шифра на здравствена уста | нова:    | Адреса:                                                              |                                  |                                       |           |             |                          |       |
|---------------------------|----------|----------------------------------------------------------------------|----------------------------------|---------------------------------------|-----------|-------------|--------------------------|-------|
| Име на работна единица:   | Адреса   | на работна ед                                                        | иница:                           |                                       |           |             |                          |       |
|                           |          |                                                                      |                                  |                                       |           |             | _                        |       |
|                           | Квартал: | Прв                                                                  | •                                | Година: 2014                          | •         | ПРИКАЖ      | •                        |       |
|                           |          |                                                                      |                                  |                                       |           |             |                          |       |
| ГЛЕД НА ЦЕЛИ              |          |                                                                      |                                  |                                       |           |             |                          |       |
| Програм                   |          |                                                                      | Цел                              |                                       | Планирани | Реализирани | Процент за<br>намалување | Акции |
| Општи Цели                |          | Рационално и ог<br>избра                                             | правдано издае<br>ниот стоматоло | ање на боледување од<br>ог до 15 дена | 0         | 0           | 0                        | 1     |
| Стоматолошки Цели         |          |                                                                      | Контролни пре                    | егледи                                | 0         | 0           | 0                        | 1     |
| Стоматолошки Цели         |          | Контрола на дентален плак и остранување на меки<br>наслаги на забите |                                  | 0                                     | 0         | 0           | 1                        |       |
|                           |          |                                                                      | наслаги на за                    | юите                                  |           |             |                          |       |

### 3.1 Прикажи цели за конкретен квартал и година

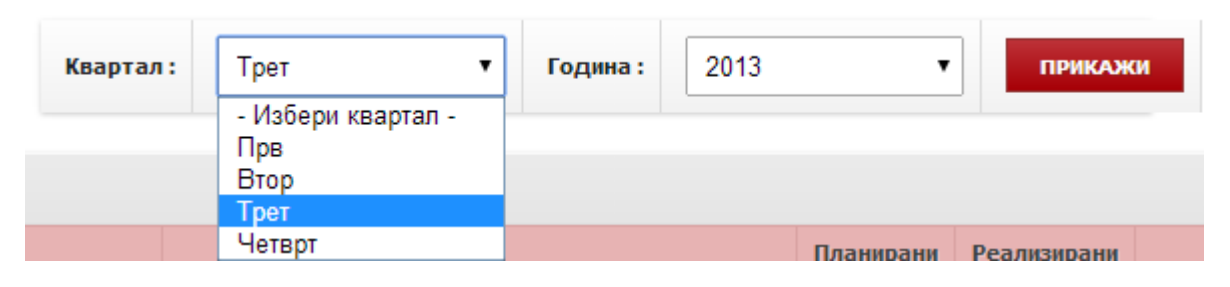

#### Со избор на одреден квартал и година се листаат сите цели за конкретниот квартал и година.

| ПРЕГЛЕД НА ЦЕЛИ   |                                                                                     |           |             |                          |       |  |  |
|-------------------|-------------------------------------------------------------------------------------|-----------|-------------|--------------------------|-------|--|--|
| Програм           | Цел                                                                                 | Планирани | Реализирани | Процент за<br>намалување | Акции |  |  |
| Општи Цели        | Рационално и оправдано издавање на боледување од<br>избраниот стоматолог до 15 дена |           |             |                          | /     |  |  |
| Стоматолошки Цели | Контролни прегледи                                                                  |           |             |                          | /     |  |  |
| Стоматолошки Цели | Контрола на дентален плак и остранување на меки<br>наслаги на забите                |           |             |                          | /     |  |  |
| Стоматолошки Цели | Превентивно залевање на фисурите на забите                                          | 1000      | 2494224     |                          | 1     |  |  |

#### 3.1.1 Внесување и менување на планирани цели

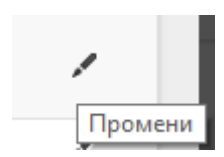

Со клик на копчето "Промени" во било која редица од табелата се овозможува едитирање на конкретната цел. На почетокот на тромесечието избраниот лекар треба да ги внесе податоците за планирани цели за тоа тромесечие. Во текот на целото тромесечие избраниот лекар може да врши промени на планираните цели. По завршување на тромесечието нема да може да се врши промена на планираните цели.

| ПРЕГЛЕД НА ЦЕЛИ |                                                                                     |           |             |                          |       |
|-----------------|-------------------------------------------------------------------------------------|-----------|-------------|--------------------------|-------|
| Програм         | Цел                                                                                 | Планирани | Реализирани | Процент за<br>намалување | Акции |
| Општи Цели      | Рационално и оправдано издавање на боледување од<br>избраниот стоматолог до 15 дена |           |             |                          | ₿ ¥   |

Едитирањето се врши со позиционирање во соодветното поле за планирани цели за конкретната цел за која е потребно да се внесе вредност или пак да се изврши промена. Откако ќе се променат планираните цели, со клик на копчето "Зачувај" промените успешно се зачувуваат. Додека со клик на копчето "Откажи" се откажува започнатата промена.

#### 3.1.2 Промени реализирани цели

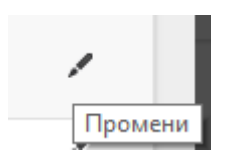

На крајот од тромесечието односно се додека не ја достави фактурата од последниот месец од тромесечието до фондот, избраниот лекар може да ги внесе податоците за реализираните цели за претходното тромесечие. Со клик на копчето "Промени" во било која редица од табелата се овозможува едитирање на конкретната цел.

| ПРЕГЛЕД НА ЦЕЛИ |                                                                                           |           |             |                          |        |
|-----------------|-------------------------------------------------------------------------------------------|-----------|-------------|--------------------------|--------|
| Програм         | Цел                                                                                       | Планирани | Реализирани | Процент за<br>намалување | Акции  |
| Општи Цели      | Рационално и оправдано<br>издавање на боледување<br>од избраниот стоматолог<br>до 15 дена | onsa      |             |                          | ≅<br>★ |

Едитирањето се врши со позиционирање во соодвентото поле за реализирани цели за конкретната цел за која е потребно да се изврши промена. Откако ќе се променат реализираните цели, со клик на копчето "Зачувај" промените успешно се зачувуваат и вредноста на Процентот за намалување се менува. Додека со клик на копчето "Откажи" се откажува започнатата промена.